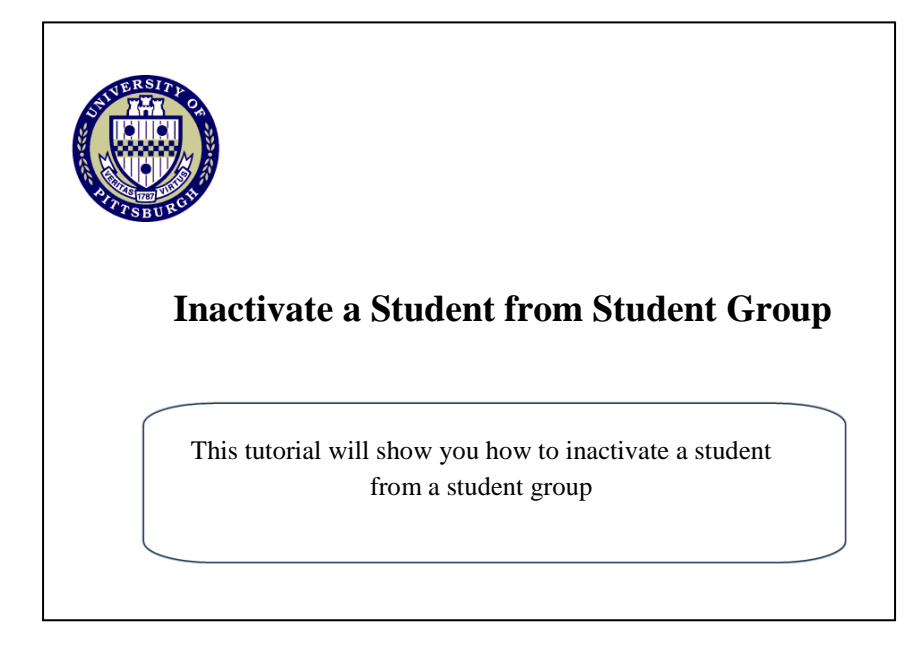

## 1. Go to my.pitt.edu and log in using your University username and password.

| ly Pitt is your personal guide to the Pitt  | Students, Faculty, & Staff | Student Applicants |
|---------------------------------------------|----------------------------|--------------------|
|                                             | Username                   | Username           |
| Enter your University                       | -                          |                    |
| Username and Password.                      | Password                   | Password           |
| ulty.                                       |                            |                    |
| es lik                                      | E Log in                   | Log In             |
| nali, you il lind what you need quickly and |                            |                    |
| uny.                                        | Forgot Password?           |                    |
|                                             | New Account Activation     |                    |
|                                             |                            |                    |

## 2. Navigate to the Student Groups page (Main Menu > Records and Enrollment > Career and Program Information > Student Groups)

| 🛞 Ui                                               | niversity of                                                  | Pittsburgh                                         |                                          |                  |                                                         |
|----------------------------------------------------|---------------------------------------------------------------|----------------------------------------------------|------------------------------------------|------------------|---------------------------------------------------------|
| Favorites M                                        | lain Menu > Reco                                              | ords and Enrollment                                | > Career and Program Information         | > Student Groups |                                                         |
| Student G                                          | roups<br>prmation you have a                                  | and click Search. Le                               | ave fields blank for a list of all value | 3.               |                                                         |
| <ul> <li>Find an Exi</li> <li>Search Cr</li> </ul> | sting value                                                   |                                                    |                                          |                  | Enter students <b>ID</b> number and click search button |
| ID:                                                | begins with 👻                                                 | +                                                  |                                          |                  |                                                         |
| Campus ID:                                         | begins with 👻                                                 |                                                    |                                          |                  |                                                         |
| National ID:                                       | begins with 👻                                                 |                                                    |                                          |                  |                                                         |
| Last Name:                                         | begins with 👻                                                 |                                                    |                                          |                  |                                                         |
| First Name:                                        | begins with 👻                                                 |                                                    |                                          |                  |                                                         |
| C Include H Limit the num                          | listory Correc<br>nber of results to (u<br>Clear <u>Basic</u> | t History Case<br>up to 300): 300<br>Search Save S | Sensitive<br>earch Criteria              |                  |                                                         |

## 3. Click the Add a New Row button

| Test Student                            |                   |                          | 12345                    | 0*                            |           |
|-----------------------------------------|-------------------|--------------------------|--------------------------|-------------------------------|-----------|
| Academic Institution:<br>Student Group: | UPITT Q<br>FB13 Q | University of 2013 CBA F | f Pittsburgh<br>Freshman | <u>ind</u>   View All First 🗖 | + -       |
| Effective Date:<br>Comments             | 01/13/2013        | *Status:                 | Fine<br>Active ←         | 1   View All First 🧧 1        | of 1 Last |
| omments                                 |                   |                          |                          |                               |           |

Enter an Effective Date and change Status to Inactive. Click the Save Button
 \*\* Effective Date entered must be on or before the Term Start Date in order for the inactivation to take affect for that Term.

| Test Student         |            | 12345                         | 0 *                    |             |
|----------------------|------------|-------------------------------|------------------------|-------------|
| cademic Institution: | UPITT Q    | E<br>University of Pittsburgh | ind   View All First 🔟 | 1 of 1 Last |
| tudent Group:        | FB13 Q     | 2013 CBA Freshman             |                        |             |
|                      |            | Find                          | View All First 🖬 1     | of 2 Last   |
| ffective Date:       | 06/13/2014 | *Status: Inactive -           |                        | + -         |
| omments              |            |                               |                        | - II.       |
|                      |            |                               |                        |             |
|                      |            |                               |                        |             |
|                      |            |                               |                        |             |

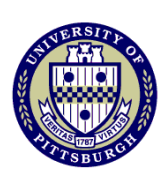

For more instructional information visit the University Registrar's Office training website <u>http://registrar.pitt.edu/training.html</u>